### 日本数学会 オンライン会議室申込システム

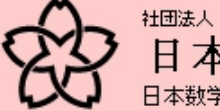

日本数学会 日本数学会・学会での会合の申し込み

日本数学会・学会での会合の申し込み

#### 2011年度秋季総合分科会(信州大学)

会合の申し込み開始日時:2011年5月3日 0時00分00秒 JST 会合の申し込み終了日時:2011年6月26日 23時59分59秒 JST 弁当・お茶の数量の変更締切:2011年9月18日 23時59分59秒 JST

メールアドレスを利用してログインしてください

| メールアドレス |  |
|---------|--|
| パスワード   |  |
|         |  |

ログイン

日本数学会情報システム運用委員会作成/問い合わせ先: inquiry.mgate@mathsoc.jp Copyright(C)2009-Mathematical Society of Japan Application version: 0.1.1

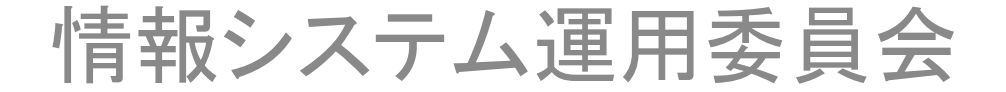

# ログイン

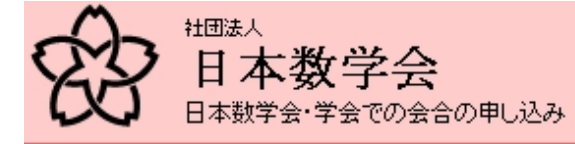

日本数学会・学会での会合の申し込み

#### 2011年度秋季総合分科会(信州大学)

会合の申し込み開始日時:2011年5月3日 0時00分00秒 JST 会合の申し込み終了日時:2011年6月26日 23時59分59秒 JST 弁当・お茶の数量の変更締切:2011年9月18日 23時59分59秒 JST

メールアドレスを利用してログインしてください

ログイン

MSJ-APPサーバーのトップ

https://app.mathsoc.jp/

のメニューにある「会合の申込」を選択すると

このページに行きます。

日本数学会情報システム運用委員会作成/問い合わせ先: inquiry.mgate@mathsoc.jp Copyright(C) 2009 – Mathematical Society of Japan Application version: 0.1.1

> APPサーバー上のIDであるメールアドレスとパスワアードを入力して、 「ログイン」をクリックします。

ユーザーのトップページ

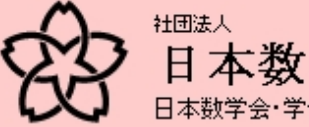

日本数学会

ログイン中 ユーザ名:数学太郎

ログアウト

日本数学会・学会での会合の申し込み

#### 2011年度秋季総合分科会(信州大学)

会合の申し込み開始日時:2011年5月3日 0時00分00秒 JST 会合の申し込み終了日時:2011年6月26日 23時59分59秒 JST 弁当・お茶の数量の変更締切:2011年9月18日 23時59分59秒 JST

新規会合申し込み

新規会合申し込み

日本数学会情報システム運用委員会作成)問い合わせ先: inquiry.mgate@mathsoc.jp Copyright(C) 2009 – Mathematical Society of Japan Application version: 0.1.1

「新規会合申し込み」をクリックして会合を申し込みます。

# 会合申し込みのフォーム

日本数学会・学会での会合の申し込み

2011年度秋季総合分科会(信州大学) 新規会合申し込み 必要な事項をここに記入します。申し込み後、締め切 り日まで変更・取り消しが可能です。また、2011年度 秋季総合分科会の場合は、お弁当とお茶の個数は9 月13日(火)23:59まで変更可能です。

STEP: 1. 会合情報の入力→2. 申し込み内容の確認→3. 申し込みの完了

| 会合の名称                 |                                                                                                    |
|-----------------------|----------------------------------------------------------------------------------------------------|
| 申込者                   | 数学 太郎 (sugaku.taro@gmail.com)                                                                                                    |
| 責任者                   | 氏 名<br>メール or 電話番号                                                                                                    |
| 日 時                   | 学会前日(2011年9月27日) 🔹 09 🗸時 00 🗸分〜 09 🗸時 00 🗸分                                                                                                    |
| 会場の希望<br>学会プログラム掲載の可否 | <ul> <li>分科会会場で開催 ※通信欄に分科会/セッション名を書いてください。</li> <li>分科会プログラムに掲載する</li> <li>委員会等一覧に掲載する</li> </ul>                                                                                                    |
|                       | <ul> <li>● 会議室(分科会会場以外の部屋)で開催</li> <li>□ 委員会等一覧に掲載する</li> </ul>                                                                                                    |
| おおよその参加人数             | ▲ 人                                                                                                    |
| お弁当・お茶の要/不要           | お弁当・お茶が必要 <ul> <li>(お弁当)</li> <li>(お弁当)</li> <li>(お子)</li> <li>(お弁当)</li> <li>(お弁当)</li> <li>(お弁当)</li> <li>(お弁当)</li> <li>(お弁当)</li> <li>(お弁当)</li> <li>(お子)</li> <li>(お子)</li> <li>(お子)</li> <li>(お子)</li> <li>(お子)</li> <li>(お子)</li> <li>(お子)</li> <li>(お子)</li> <li>(お子)</li> <li>(お子)</li> <li>(お子)</li> <li>(お子)</li> <li>(お子)</li> <li>(お子)</li> <li>(お子)</li> <li>(お子)</li> <li>(お子)</li> <li>(お子)</li> <li>(お子)</li> <li>(お子)</li> <li>(お子)</li></ul> |
| 開催校・事務局への通信欄          | (例)プロジェクタが必要、1時間前から部屋を確保、など                                                                                                    |

申し込まずに戻る

申し込み内容の確認

### 実際の記入例

#### 日本数学会・学会での会合の申し込み

#### 記入したら「申し込み内容の確認」をクリック

2011年度秋季総合分科会(信州大学)

新規会合申し込み

STEP: 1. 会合情報の入力 → 2. 申し込み内容の確認 → 3. 申し込みの完了

| 会合の名称                 | 情報システム運用委員会                                                                                                    |      |
|-----------------------|----------------------------------------------------------------------------------------------------|------|
| 申込者                   | 数学 太郎 (sugaku.taro@gmail.com)                                                                                                    |      |
| 責 任 者                 | 氏 名 数学 太郎<br>メール or 電話番号 Sugakutaro@gmail.com                                                                                                    |      |
| 日時                    | 学会3日目位011年9月30日) 🔽 15 🗸 時 00 🗸 分〜 17 🗸 時 00 🗸 分                                                                                                    |      |
| 会場の希望<br>学会プログラム掲載の可否 | <ul> <li>分科会会場で開催 ※通信欄に分科会/セッション名を書いてください。</li> <li>分科会プログラムに掲載する</li> <li>委員会等一覧に掲載する</li> <li>金議室(分科会会場以外の部屋)で開催</li> <li>(図 委員会等一覧に掲載する)</li> </ul> |      |
| おおよその参加人数             | 10 A                                                                                                    |      |
| お弁当・お茶の要/不要           | お弁当・お茶が必要 <ul> <li>(お弁当 10 個・お茶 10 本)</li> <li>※お弁当・お茶は会合開催側(または参加者)の自己負担です。</li> </ul>                                                                |      |
| 開催校・事務局への通信欄          | 例)プロジェクタが必要、1時間前から部屋を確保、など<br>可能ならばブロジェクターのある部屋をお願いします。<br>                                                                                            |      |
| 申し込まずに戻る              | 申し込み内                                                                                                    | 容の確認 |

## 確認画面

日本数学会・学会での会合の申し込み

この内容で申し込むにはここをクリックします。

2011年度秋季総合分科会(信州大学)

新規会合申し込み

STEP: 1. 会合情報の入力 → 2. 申し込み内容の確認 → 3. 申し込みの完了

| 会合の名称                 | 情報システム運用委員会                                                                                      |        |
|-----------------------|--------------------------------------------------------------------------------------------------|--------|
| 申达者                   | 数学 太郎 (sugaku.taro@gmail.com)                                                                    |        |
| <b>責任者</b>            | 数学 太郎(sugaku.taro@gmail.com)                                                                     |        |
| 日 時                   | 学会3日目(2011年9月30日) 15時00分〜17時00分                                                                  |        |
| 会場の希望<br>学会プログラム掲載の可否 | 会議室(分科会会場以外の部屋)で開催<br>・委員会等一覧に掲載する                                                               |        |
| おおよその参加人数             | 10人                                                                                              |        |
| お弁当・お茶の要/不要           | お弁当・お茶が必要(お弁当: 10個/お茶: 10本)<br>※お弁当・お茶の数量は下記の時刻までに確定してください。<br>数量の変更締切: 2011年9月18日 23時59分59秒 JST |        |
| 開催校・事務局への通信欄          | 可能ならばプロジェクターのある部屋をお願いします。                                                                        |        |
| 入力画面へ戻る               | この内容                                                                                             | 客で申し込む |

入力を修正する場合は、ここをクリックします。

# 申し込み完了

日本数学会・学会での会合の申し込み 2011年度秋季総合分科会(信州大学) 新規会合申し込み

これで申し込み完了です。2011年度秋季総合分 科会の場合は、6月26日(日)23:59まで申し込 みの修正・取り消しができます。お弁当とお茶の個 数は、9月13日(火)23:59までこのシステムで 申告してください。

STEP: 1. 会合情報の入力 → 2. 申し込み内容の確認 → 3. 申し込みの完了

| 会合の名称                 | 情報システム運用委員会                                                                                       |  |
|-----------------------|---------------------------------------------------------------------------------------------------|--|
| 申达者                   | 数学 太郎(sugaku.taro@gmail.com)                                                                      |  |
| <b>責任者</b>            | 数学 太郎(sugaku.taro@gmail.com)                                                                      |  |
| 日時                    | 学会3日目(2011年9月30日) 15時00分〜17時00分                                                                   |  |
| 会場の希望<br>学会プログラム掲載の可否 | 会議室(分科会会場以外の部屋)で開催<br>• 委員会等一覧に掲載する                                                               |  |
| おおよその参加人数             | 10人                                                                                               |  |
| お弁当・お茶の要/不要           | お弁当・お茶が必要 (お弁当: 10個/お茶: 10本)<br>※お弁当・お茶の数量は下記の時刻までに確定してください。<br>数量の変更締切: 2011年9月18日 23時59分59秒 JST |  |
| 開催校・事務局への通信欄          | 可能ならばプロジェクターのある部屋をお願いします。                                                                         |  |

▼ 最初の画面へ戻る

ユーザーのトップページに移動します。

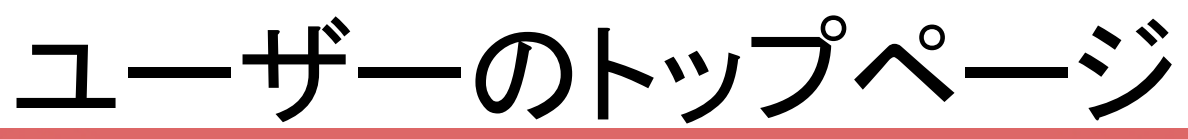

#### ログイン中 ユーザ名:数学太郎

ログアウト

申し込み締め切りまでは「会合申し込み内容の変

し込みの削除」も可能です。お弁当の個数を修正

する場合は、ここの修正ボタンを使います。

更」で申し込み内容を変更できます。また、「会合申

#### 日本数学会・学会での会合の申し込み

#### 2011年度秋季総合分科会(信州大学)

会合の申し込み開始日時:2011年5月3日 0時00分00秒 JST 会合の申し込み終了日時:2011年6月26日 23時59分59秒 JST 弁当・お茶の数量の変更締切:2011年9月18日 23時59分59秒 JST

新規会合申し込み

新規会合申し込み

| 申し込み済みの会合情            | 報                                                                                              |       |        |
|-----------------------|------------------------------------------------------------------------------------------------|-------|--------|
| 会合の名称                 | 情報システム運用委員会                                                                                    |       |        |
| 申込者                   | 数学 太郎 (sugaku.taro@gmail.com)                                                                  |       |        |
| 責任者                   | 数学 太郎(sugaku.taro@gmail.com)                                                                   |       |        |
| 日時                    | 学会3日目(2011年9月30日)15時00分〜17時00分                                                                 |       |        |
| 会場の希望<br>学会プログラム掲載の可否 | 会議室(分科会会場以外の部屋)で開催<br>•委員会等一覧に掲載する                                                             |       |        |
| おおよその参加人数             | 10人                                                                                            |       |        |
| お弁当・お茶の要/不要           | お弁当・お茶が必要 (お弁当:10個/お茶:10本)<br>※お弁当・お茶の数量は下記の時刻までに確定してください。<br>数量の変更締切:2011年9月18日 23時59分59秒 JST |       |        |
| 開催校・事務局への通信欄          | 可能ならばプロジェクターのある部屋をお願いします。                                                                      |       |        |
| 会合申し込みの削除             |                                                                                                | 会合申し込 | み内容の変更 |

確認メールの例

| 佘 aki2011@mathsoc.jp To 自分                                                                                                    | <u>詳細を表示</u> 18:55 (5分前) |
|----------------------------------------------------------------------------------------------------|--------------------------|
| - 元のメッセージを隠す -<br>数学 太郎 様                                                                                                    |                          |
| 2011年度秋季総合分科会(信州大学)会合申し込み                                                                                                    | ⊧を受け付けました                |
| ★ 受け付け内容:                                                                                                    |                          |
| <ul> <li>         ・会合の名称: 情報システム運用委員会         ・日 時: 学会3日目(2011年9月30日)15:00~17:1</li> <li>         ・参加人数: 10人         ・申込者: 数学太郎         ・会合責任者: 数学太郎         (sugaku.taro@gmail.com)         ・会場の希望/学会ブログラム掲載の可否:         <ul> <li>                   会議室(分科会会場以外の部屋)を利用</li></ul></li></ul> | :00                      |
| <ul> <li>◇ 要員会等 見に指載する</li> <li>○ 開催校・事務局への通信欄:<br/>可能ならばプロジェクターのある部屋をお願いします。</li> </ul>                                                                                                    | 会合申し<br>program          |
| <ul> <li>         ・お弁当・お茶の要/不要:          ・お弁当・お茶が必要          ・弁当の数:10         、お茶の数:10      </li> </ul>                                                                                                    | お<br>弁<br>当に<br>Junchbox |
| <br>弁当・お茶を希望している場合には,<br>2011 日 09 日 18 日                                                                                                    | です。このわないで                |
| までに数量を確定してください.                                                                                                    | 申し込み                     |
| この件に関するお問い合わせは<br><u>program@mathsoc.jp</u><br>までお願い致します.ただし、お弁当とお茶に関すること<br><u>lunchbox@mathsoc.jp</u><br>までお問い合わせください。                                                                                                    | とは                       |

なお、日本数学会および学会開催校ではプリントアウトおよび

コピーのサービスを行っておりませんので、会合で配布する資 料等につきましては事前に必要部数をご準備ください。

込みに関する照会先は (at)mathsoc.jp 関する照会先は (at)mathsoc.jp Dアドレスは、申し込みの依頼には使 下さい。期限内にオンラインシステムで ましょう。